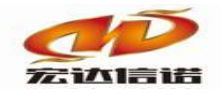

# HXGE 系列通信网关 MQTT 协议转发驱动快速指南

## 北京宏达信诺科技有限公司

http://www.hodacigna.com

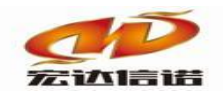

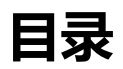

| 日录  |        | 1         |
|-----|--------|-----------|
|     |        |           |
| 第1章 | 插件概述   | 1-2       |
| 第2章 | 应用架构   | 2-2       |
| 第3章 | 插件使用详解 | 错误!未定义书签。 |
| 第4章 | 配置数据标签 | 3-2       |
| 第5章 | 日志查看   | 4-4       |
| 第6章 | 常见问题   | 5-5       |

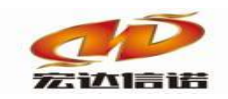

## 第1章 插件概述

MQTT (Message Queuing Telemetry Transport, 消息队列遥测传输协议), 是一种基 于发布/订阅 (publish/subscribe)模式的"轻量级"通讯协议,该协议构建于 TCP/IP 协议上, 由 IBM 在 1999 年发布。MQTT 最大优点在于,可以以极少的代码和有限的带宽,为连接 远程设备提供实时可靠的消息服务。做为一种低开销、低带宽占用的即时通讯协议,使其在 物联网、小型设备、移动应用等方面有较广泛的应用。

注: 请查阅网关通信报文接口文档配合使用本插件。

## 第2章 应用架构

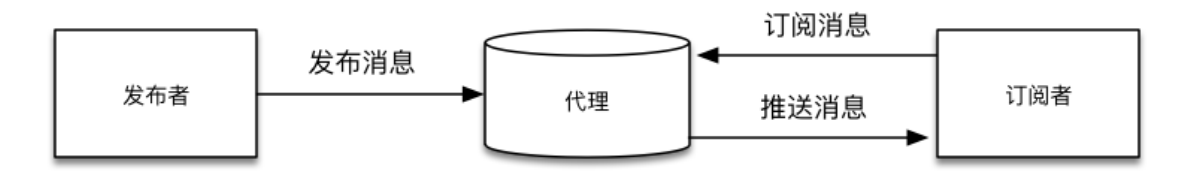

如上图所示:本插件作为 MQTT 发布者,将数据以特定主题发送给 MQTT 服务器(代理),其他客户端可以作为订阅者从服务器订阅该主题,从而收到上送的数据。反之,本插件也可以作为订阅者从服务器订阅其他客户端发布的主题,接收消息,从而完成下行控制。

## 第3章 插件使用详解

#### 1. 创建通道。选择插件,如下图

| 🛱 开发系统 HXGEBuildV6.exe                              |                    |                            |                    |                                                                                                   |  |
|-----------------------------------------------------|--------------------|----------------------------|--------------------|---------------------------------------------------------------------------------------------------|--|
| 系统( <u>S)</u> 视图( <u>V</u> )帮助( <u>H</u> )          |                    |                            |                    |                                                                                                   |  |
| 🗄 🎒 新建 🗶 删除 🚽 本地运行 🛄 工程                             | 程管理 🖵 远程监视         | 3 上传下载 Ⅰ                   | 保存 🖸 更新 🕻          | D关于                                                                                               |  |
| 服务导航 · · ×<br>· · · · · · · · · · · · · · · · · · · | 创建时间: 2<br>工程路径: E | 2020-10-16 23:<br>:\网关配置软件 | 41:41<br>\网关配置软件HX | 工程版本:       5       采集标签个数:       1         CEBuild V6\Projects\工程组1\采集器工程1      查看路径       二位百合公 |  |
| → 数据<br>新建通道                                        | 序号<br>通道[01]       | 名称(英文)<br>C1               | 描述(中文)<br>通道1      | 参数<br>IND_MODBUS_TCP;TCP服务端,192.168.0.253,502,,,;                                                 |  |
| 复制通道                                                | 设备[01]             | D1                         | 设备1                | temp=:address=1, max_len=32, write6=YES, write16=YES, he=FF00, fen=0000, crc=Y                    |  |
|                                                     |                    |                            |                    |                                                                                                   |  |

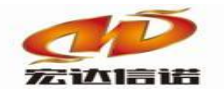

#### 北京宏达信诺科技有限公司↩ Beijing Hodacigna Technology Co.Ltd

| 📮 开发系统 HXGEBuildV6.exe                                                                                                    |                                                                                                    |                        |                               |                    |
|----------------------------------------------------------------------------------------------------|----------------------------------------------------------------------------------------------------|------------------------|-------------------------------|--------------------|
| 系统(S) 视图(V) 帮助(H)                                                                                                    |                                                                                                    |                        |                               |                    |
| 🛙 🖾 新建 🗙 删除 🔤 本地运行 🕓 工程                                                                                                    | 星管理 🖳 远程监视 🗿 上传下载 📙 保存 🕑 更                                                                              | 新 🕖 关于                 |                               |                    |
| 服务导航 · ×                                                                                                    | 💿 配置参数 💿 数据标签                                                                                           |                        |                               |                    |
| <ul> <li>□ 采集服务</li> <li>由 2 C1(通道1)</li> <li>□ 劃 数据服务</li> </ul>                                                                                                    | 名称(必须为英文) C1                                                                                            | 描述: 通道1                |                               | 其他参数               |
| ──✔ C1[通道1]                                                                                                    | 厂家: 莫迪康 描述                                                                                              | MODBUS TCP             | 送                             | ·择插件 帮助            |
|                                                                                                    | 路径: E:\工作\HDXN\公司产品\通讯网关\软f                                                                             | 牛\配置软件\网关西             | 记置软件HXGEBuild V6最新\I          | PlugipDs\IND_MODBU |
|                                                                                                    | 通道类型:TCP服务端                                                                                             |                        |                               |                    |
|                                                                                                    | 本地192.168.0.253 本地端口:                                                                                   | 502                    | 允许客户端接入列表                     |                    |
|                                                                                                    | <ul> <li>基本参数</li> <li>延迟回复(秒)</li> </ul>                                                               | 10                     |                               |                    |
|                                                                                                    |                                                                                                    |                        |                               |                    |
| <ul> <li>● ■ 通用标准</li> <li>● ● 大数据</li> <li>● ● 大数据</li> <li>● □ 大数据</li> <li>● □ 工业云平台</li> <li>● □ Z_MQTT_CL</li> <li>● ○ DZ_MQTT_CL</li> <li>● ○ DZ_MQTT_CL</li> <li>● ○ DZ_MQTT_CL</li> <li>● ○ DZ_MQTT_CL</li> <li>● ○ QZ_MQTT_CL</li> <li>● ○ QZ_MQT_CL</li> <li>● ○ QZ_MQT_CL</li> <li>● ○ QZ_MQT_CL<td>LIENT_BAIDU<br/>LIENT_GJ(用户名密码)<br/>LIENT_SN(丐版)<br/>型公建 XML<br/>型公建 XML压缩加密<br/>ache(断线缓存)<br/>LIENT(本地数据压缩)</td><td>名称:<br/>分类:<br/>厂家:<br/>确</td><td>ICP_MQTT<br/>工业云平台<br/>物联网<br/>定</td><td>取消</td></li></ul> | LIENT_BAIDU<br>LIENT_GJ(用户名密码)<br>LIENT_SN(丐版)<br>型公建 XML<br>型公建 XML压缩加密<br>ache(断线缓存)<br>LIENT(本地数据压缩) | 名称:<br>分类:<br>厂家:<br>确 | ICP_MQTT<br>工业云平台<br>物联网<br>定 | 取消                 |

2. 通道参数

通道类型:选择虚拟端口

通道类型: 虚拟端口 🛛 🗸

| □ 基本参数          |               |
|-----------------|---------------|
| MQTT服务器IP(支持域名) | 192.168.0.234 |
| MQTT服务器端口       | 1883          |
| 客户端ID           | client001     |
| 用户名             | user          |
| 密码              | pwd           |
| 采集器标识(SN)       | TN001         |
| □ 数据上报参数        |               |
| QoS             | 0             |
| 发布主题            | pub           |
| 订阅主题            | sub           |
| 变化数据检测周期 (秒)    | 3             |
| 全部数据发布周期 (秒)    | 60            |
| □ 对时参数          |               |
| 对时周期 (分钟)       | 60            |
| □ 断线续传参数        |               |
| 是否开启断线续传?       | NO            |
| 历史数据文件路径        | /mnt/sd/      |
| 历史数据可用存储空间(M)   | 10            |
| 历史数据发布周期(秒)     | 5             |
|                 |               |

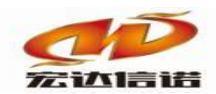

MQTT服务器IP: MQTT服务器的IP地址。 MQTT服务器端口: 默认1883。 客户端ID:MQTT服务器分配,如服务器未做要求,可自定义。 用户名:链接MQTT服务器时使用的用户名,MQTT服务器指定。 密码:链接MQTT服务器时使用的密码,MQTT服务器指定。 采集器标识: 网关设备的标识,可自定义。 QoS:MQTT服务质量,默认为0。 Keepalive:MQTT保活周期。 clean session:是否清理回话,默认true。 全部数据发布周期:发布消息的时间间隔,单位秒。 变化数据检测周期:检测变化数据的周期,单位秒。

注:关于会话主题,请查阅网关通信报文接口文档。

## 第4章 配置数据标签

1) 右键点击空白处, 加载采集标签(加载采集通道的点位)。

| : 文件(F) 视图(V) 帮助(H)                        |     |       |     |     |      |          |                |      |      |         |
|--------------------------------------------|-----|-------|-----|-----|------|----------|----------------|------|------|---------|
| : 🎦 新建 🙆 删除 🛛 本地运行 🖓 工程管                   | 理乡远 | 呈监视 🛛 | 上传下 | 截 📙 | 保存 🔮 | 更新       | 关于             |      |      |         |
| 服务导航 · · · · · · · · · · · · · · · · · · · | 配置参 | 数数    | 赫签  |     |      | 2        | ) 🚖 💺          |      |      |         |
|                                            | 全部  | 浮点    | 整型  | 布尔  | 字符串  | 二进制      |                |      |      |         |
| □ □···· 및 CI[通旦I]<br>□····· 到 C2[通道2]      | 序号  | 名称(   | 英文) |     | :    | 描述(中文)   |                | 数据类型 | 读写方向 | 采集周期(室秋 |
|                                            |     |       |     |     |      |          |                |      |      |         |
| ✓ C1[通道1]                                  |     |       |     |     |      |          |                |      |      |         |
|                                            |     |       |     |     |      |          |                |      |      |         |
|                                            |     |       |     |     |      |          |                |      |      |         |
|                                            |     |       |     |     |      |          |                |      |      |         |
|                                            |     |       |     |     |      |          |                |      |      |         |
|                                            |     |       |     |     |      | 亲        | <b>冠数据</b> 标签  |      |      |         |
|                                            |     |       |     |     |      | <b>b</b> | <b>u</b> 戴采集标签 |      |      |         |
|                                            |     |       |     |     |      | (5       | 存成CSV文件        |      |      |         |
|                                            |     |       |     |     |      | k        | 人CSV 文件中加载     |      |      |         |
|                                            |     |       |     |     |      |          |                |      |      |         |
|                                            |     |       |     |     |      |          |                |      |      |         |
|                                            |     |       |     |     |      |          |                |      |      |         |
|                                            |     |       |     |     |      |          |                |      |      |         |

2)根据实际情况进行勾选采集通道的设备,每勾选一项,都可以加载该采集通道和该设备的所有点位。

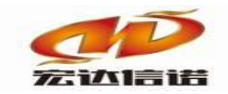

| O标签映射操<br>☑ 保留通<br>☑ 保留设<br>☑ 添加设                              | 作<br>道描述<br>备描述<br>备状态标签 | <ul> <li>☑ 浮点</li> <li>☑ 二进制</li> </ul> | ☑ 整型                    | ☑布尔            | ☑字符串 | <u>确定</u><br>取消 |
|----------------------------------------------------------------|--------------------------|-----------------------------------------|-------------------------|----------------|------|-----------------|
| 全部选择                                                           | 全部取消                     |                                         |                         |                |      |                 |
| 序号                                                             | 设备                       |                                         | 描述                      |                |      |                 |
| <ul> <li>✓ 1</li> <li>✓ 1</li> <li>✓ 1</li> <li>✓ 1</li> </ul> | C1.D1<br>C1.D2<br>C2.D1  |                                         | 通道1 设<br>通道1 设<br>通道2 设 | 备1<br>备2<br>备1 |      |                 |
|                                                                |                          |                                         |                         |                |      |                 |

## 第5章 日志查看

1、单击远程监视,在弹出的对话框中双击要监视的网关 IP。

| 备称论领为英文) C1                              | 1     | <b>\$</b> (0)   | 201 B   |              | 其他教師          |                     |     |
|------------------------------------------|-------|-----------------|---------|--------------|---------------|---------------------|-----|
| (字: 96月)                                 |       | 新世 129,90       | 177     | 35(6)        | Alab          |                     |     |
| NQ:                                      | GERMA | 058             |         |              |               |                     |     |
| #45.245 (#\$1/45                         | 建在线   | 清空吟涛            | 1230-   | A ##HE1dBU   | P为1条:         | 要領文字: 不満定。          | 全部卫 |
| J. J. J. J. J. J. J. J. J. J. J. J. J. J | 2.5   | PRAL            | 系统平台    | 产品名称         | 工程编述          | 工程的面印刷              |     |
| 1                                        |       | 192.168.0.253   |         |              |               |                     |     |
| 2                                        |       | 192.168.1.177   |         |              |               |                     |     |
| ※ 基本投数 3                                 | 1     | 192.168.1.118   |         |              |               |                     |     |
| MQTTERREPOR                              |       | 192.168.1.253   |         |              |               |                     |     |
| MOTTER BERO                              | 1     | 192.168.2.253   |         |              |               |                     |     |
| 60000 C                                  |       | 192.168.0.1     |         |              |               |                     |     |
| Bog.                                     |       | 192.168.10.88   |         |              |               |                     | - 1 |
| 0.0                                      |       | 192.168.128.100 |         |              |               |                     | - 2 |
| W(9) 9                                   |       | 192.108.0.254   |         |              |               |                     | - 7 |
| RAMASAN2H(SN)                            |       | 192.108.1.239   |         |              |               |                     | - 2 |
| S DER64D                                 |       | 102.108.0.200   |         |              |               |                     | - 2 |
| 发布主題                                     | 2     | 102 168 0 234   |         |              |               |                     | - 2 |
| 数据发布周期(形)                                | 4     | 102.168.8.234   | in a    | TN.102       | montia (2010) | 2018-03-20 11:02:11 |     |
| BRINGR                                   | 5     | 192,168,8,1     | windows | WINDOW/SIZER | BAC           | 2018-03-27 15:13:18 | 0   |
| RENTIRG 7                                |       |                 |         |              |               |                     |     |
|                                          |       |                 | -       |              |               |                     |     |

2、右键单击数据服务通道,选择转发通道报文监视。

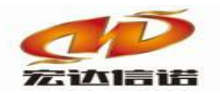

■ 转发报文监视 通道:C1[通道1]

| 停止滚动           | 导出报文              | 清空报文              | 报文去空格               |                                     |
|----------------|-------------------|-------------------|---------------------|-------------------------------------|
| 2019-01-22 17- | 23-17 829 :DS模的   | 央加载成功! Plu        | gIn Name=C:\.       | VICP_MQTT/ICP_MQTT.dll              |
| 2019-01-22 17- | 23-17 832 :Client | tn link sending ( | CONNECT             |                                     |
| 2019-01-22 17- | 23-17 834 :Client | tn_link received  | CONNACK             |                                     |
| 2019-01-22 17- | 23-17 836 :****   | ************      | ****** connected *  | *************                       |
| 2019-01-22 17- | 23-17 838 :Client | tn link sending s | SUBSCRIBE (Mid: 1,  | Topic: TN001/set, QoS: 1)           |
| 2019-01-22 17- | 23-17 840 :****   | 发送配罟*****         | ,主题: TN001/desc     |                                     |
| 2019-01-22 17- | 23-17 845 :Client | tn link sending F | PUBLISH (d0, g1, r0 | ), m2, 'TN001/desc', (171 bytes))   |
| 2019-01-22 17- | 23-17 846 :Client | tn link sending s | SUBSCRIBE (Mid: 3,  | Topic: TN001/timeack, QoS: 1)       |
| 2019-01-22 17- | 23-17 848 :Client | tn link received  | SUBACK              |                                     |
| 2019-01-22 17- | 23-17 849 :Subsc  | ribed (mid: 1): 1 |                     |                                     |
| 2019-01-22 17- | 23-17 851 :Client | tn link received  | PUBACK (Mid: 2)     |                                     |
| 2019-01-22 17- | 23-17 852 :Client | tn link received  | SUBACK              |                                     |
| 2019-01-22 17- | 23-17 854 :Subsc  | ribed (mid: 3): 1 |                     |                                     |
| 2019-01-22 17- | 23-17 856 : 请求5   | d时,主题:TN          | 001/timereg         |                                     |
| 2019-01-22 17- | 23-17 859 :Client | tn link sending F | PUBLISH (d0, g1, r0 | ), m4, 'TN001/timereg', (28 bytes)) |
| 2019-01-22 17- | 23-17 861 :Client | tn link received  | PUBACK (Mid: 4)     |                                     |
| 2019-01-22 17- | 23-17 863 :发送:    | 全部数据              |                     |                                     |
| 2019-01-22 17- | 23-19 645 :Client | tn_link sending F | PINGREQ             |                                     |
| 2019-01-22 17- | 23-19 653 :Client | tn link received  | PINGRESP            |                                     |

## 第6章 常见问题

- 1,插件为什么连接不上 MQTT 服务器?
  - 有以下几种情况:
  - a 通道类型未选择虚拟通道;
  - b MQTT 服务器 IP 端口填写错误;
  - c 未正确填写 MQTT 服务器指定的登录用户名和密码。
  - d 在需要网关连接外网从而跟 MQTT 服务器建立连接的时候, 网关连接外网出现问题, 未正确设置网关 IP。
- 2, DS 模块儿加载失败!

此种情况出现,大多是因为选用的插件版本与硬件不符。

3,订阅数据的客户端,解析不出上送的 JSON 格式报文。

本插件默认上送 JSON 格式,请查阅网关通信报文接口文档,如需更改格式,请联系我研发人员定制插件。